คู่มือ/ขั้นตอนการ

e-Service

องค์การบริการส่วนตำบลปงเตา

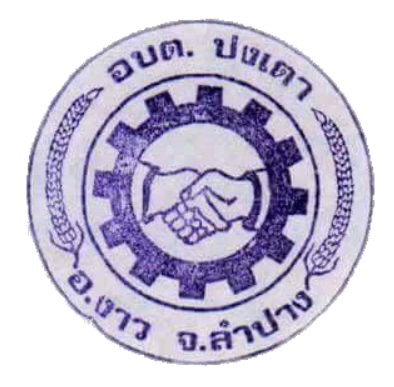

ขั้นตอนการใช้งานระบบ e-Service

- 1. เปิดโปรแกรม Browser
- 2. เข้า URL ของ อบต.ปงเตา เพื่อเข้าเวปไซต์ <u>www.pongtao.go.th</u>

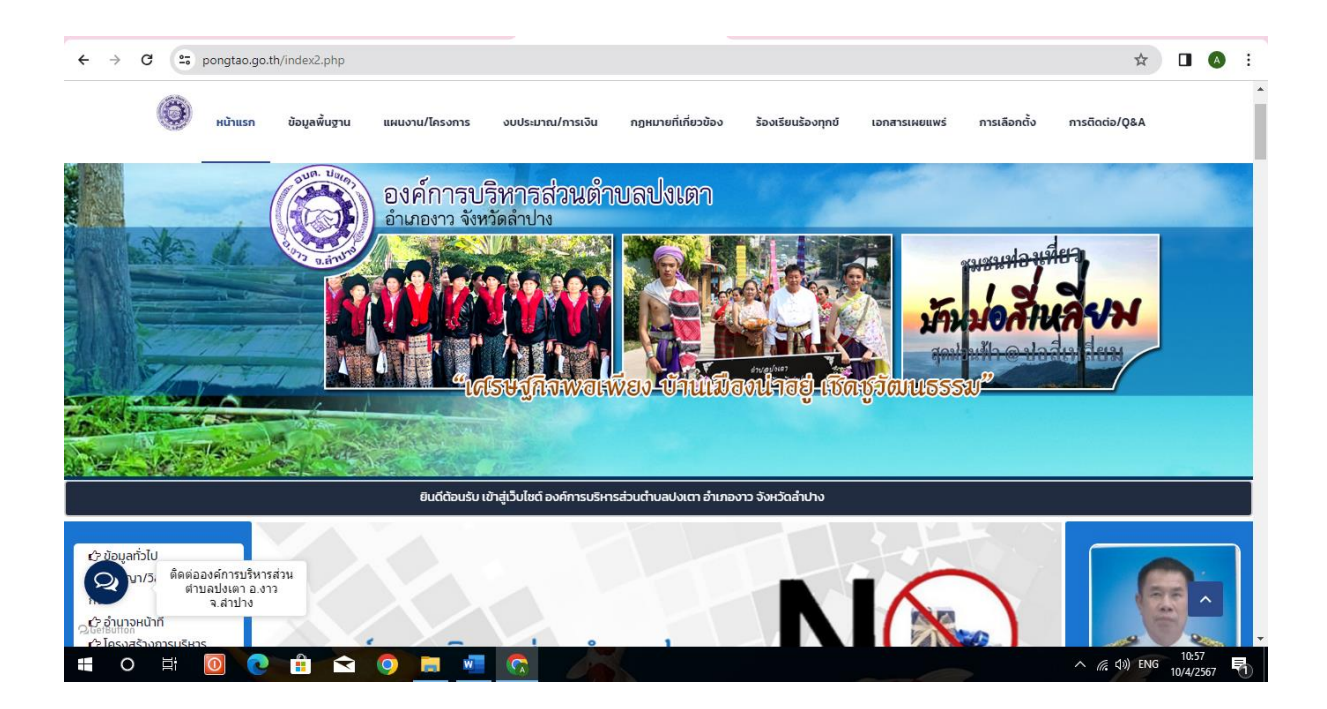

3. เลือกลงมา สังเกต เมนูด้านซ้ายมือ จะพบ เมนู e-service คลิกเข้าสู่เมนู

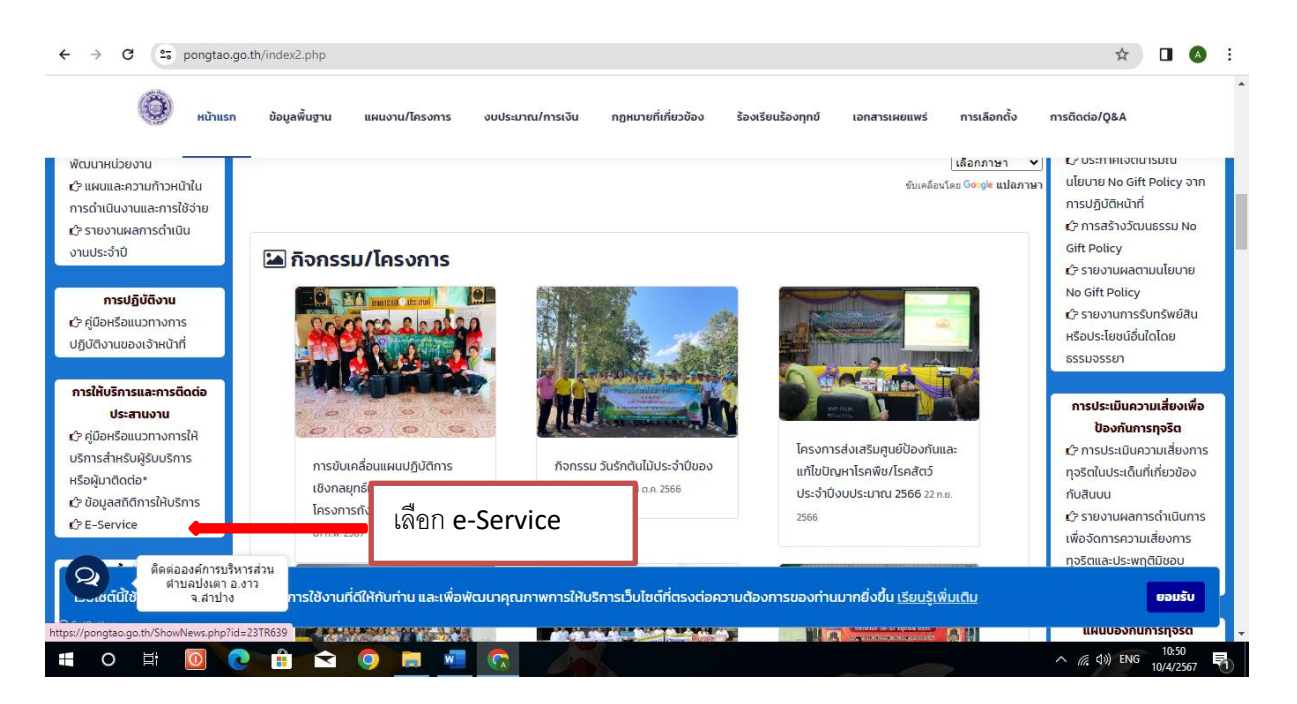

4. เลือกหัวข้อบริการออนไลน์ตามต้องการ ซึ่งแต่ละหมวดมีให้กรอกข้อมูลการขอรับบริการ

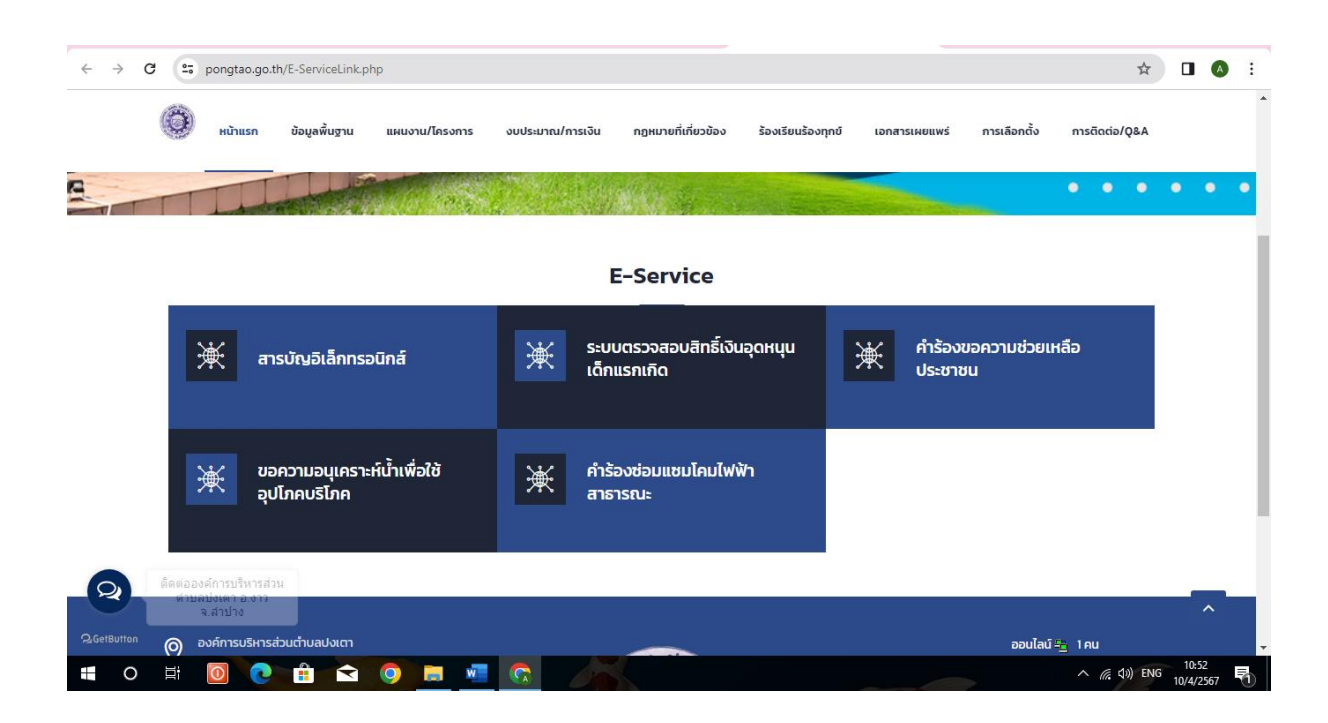

## ตัวอย่างการ ขอซ่อมแซมโคมไฟฟ้าสาธารณะ

| ← → C C docs.google.com/forms/d/e/1F | AlpQLScsCg8RZuvdNUU9TZ7hAeNR4pbmlpcc5Nst3Oaps8J-nSN8-w/viewform                                                                                               | ☆ 🛛 🔕 🗄                                                |
|--------------------------------------|----------------------------------------------------------------------------------------------------|--------------------------------------------------------|
|                                      | ช่อมแชมโคมไฟฟ้าสาธารณะ<br>ศาร้อง ฮ่อมแชมโคมไฟฟ้าตาธารณะ                                                                                                    |                                                        |
|                                      | aumpaikantayo@gmail.com สลับบัญบี<br>ระบบระบันทึกข้อและรูปภาพที่เชื่อมโยงกับบัญบี Google เมื่อคุณอัปโหลดไฟล์และส่งแบบฟอร์มนี้<br>* ระบะว่าเป็นสาคามซี่ส่วเป็น |                                                        |
|                                      | ชื่อ -สกุล *                                                                                                    |                                                        |
|                                      | ศาลอมของคุณ กรอกข้อมูลส่วน                                                                                                    | ເຫັວ                                                   |
|                                      | ศาตอาก≘รง⊎์ยท<br>∎าณี่ ∗                                                                                                    |                                                        |
| P                                    | อาชีพ                                                                                                    |                                                        |
| 📫 O 🛱 🧕 💽 🔒 😒                        |                                                                                                    | へ <i>信</i> (1)) <sup>11:00</sup><br>10/4/2567 <b>長</b> |

กรอกข้อมูลส่วนบุคคล ชื่อ-นามสุกล บ้านเลขที่ หมายเลขโทรศัพท์

| ←     | $\rightarrow$ G | <b>25</b> ( | docs.go | ogle.co | m/forms/d | d/e/1FA | pQLScsCg8RZuvdNUU9TZ7hAeNR4pbmlp                         | occ5Nst3OapsE            | BJ-nSN8-w/viewform              |                           |                      |  |  | ☆                   |      | A        | : |
|-------|-----------------|-------------|---------|---------|-----------|---------|----------------------------------------------------------|--------------------------|---------------------------------|---------------------------|----------------------|--|--|---------------------|------|----------|---|
|       |                 |             |         |         |           |         | ศำตอบของคุณ                                              |                          |                                 |                           |                      |  |  |                     |      |          | * |
|       |                 |             |         |         |           |         |                                                          |                          |                                 |                           |                      |  |  |                     |      |          |   |
|       |                 |             |         |         |           |         | หมายเลขโทรศัพท์ *                                        |                          |                                 |                           |                      |  |  |                     |      |          |   |
|       |                 |             |         |         |           |         | คำดอบของคุณ                                              |                          |                                 |                           |                      |  |  |                     |      |          |   |
|       |                 |             |         |         |           |         |                                                          |                          |                                 |                           |                      |  |  |                     |      |          |   |
|       |                 |             |         |         |           |         | พิกัด/แผนที่ตั้ง/รูปภาพ                                  |                          |                                 |                           |                      |  |  |                     |      |          |   |
|       |                 |             |         |         |           |         | ± เพิ่มไฟล์                                              |                          | -                               | แจ้งพิกัด พร้อมแนบรูปถ่าย |                      |  |  |                     |      |          |   |
|       |                 |             |         |         |           |         | เพื่อความปลอดภัย กรุณากรอกตัวเลข<br>628628               | I                        |                                 |                           |                      |  |  |                     |      |          | ļ |
|       |                 |             |         |         |           |         | ศำตอบของคุณ                                              |                          |                                 |                           |                      |  |  |                     |      |          |   |
|       |                 |             |         |         |           |         | ส่ง                                                      |                          |                                 |                           | ล้างแบบฟอร์ม         |  |  |                     |      |          |   |
|       |                 |             |         |         |           | ,       | ้ามส่งรหัสผ่านใน Google ฟอร์ม                            |                          |                                 |                           |                      |  |  |                     |      |          |   |
|       |                 |             |         |         |           |         | เนื้อหานี้มิได้ถูกสร้างขึ้นหรือรับรองโดย Google <u>ร</u> | <u>รายงานการละเมิด</u> - | - <u>ข้อกำหนดในการให้บริการ</u> | - <u>นโยบายควา</u> ม      | มเป็นส่วนด <u>ัว</u> |  |  |                     |      |          | Ŧ |
| $\pm$ | 0               | ₽i          |         | 2       |           | 2       |                                                          |                          |                                 |                           |                      |  |  | <i>信</i> : (小)) ENG | 11:0 | 3<br>567 | b |

แจ้งพิกัด พร้อม แนบรูปถ่าย กรอกตัวอักษร เพื่อความปลอดภัย แล้ว กด ปุ่ม ส่ง

## ขั้นตอนการใช้งานระบบ e-Service ภายนอก

- 1. เปิดโปรแกรม Browser
- 2. เข้า URL ของ อบต.ปงเตา เพื่อเข้าเวปไซต์ <u>www.pongtao.go.th</u>

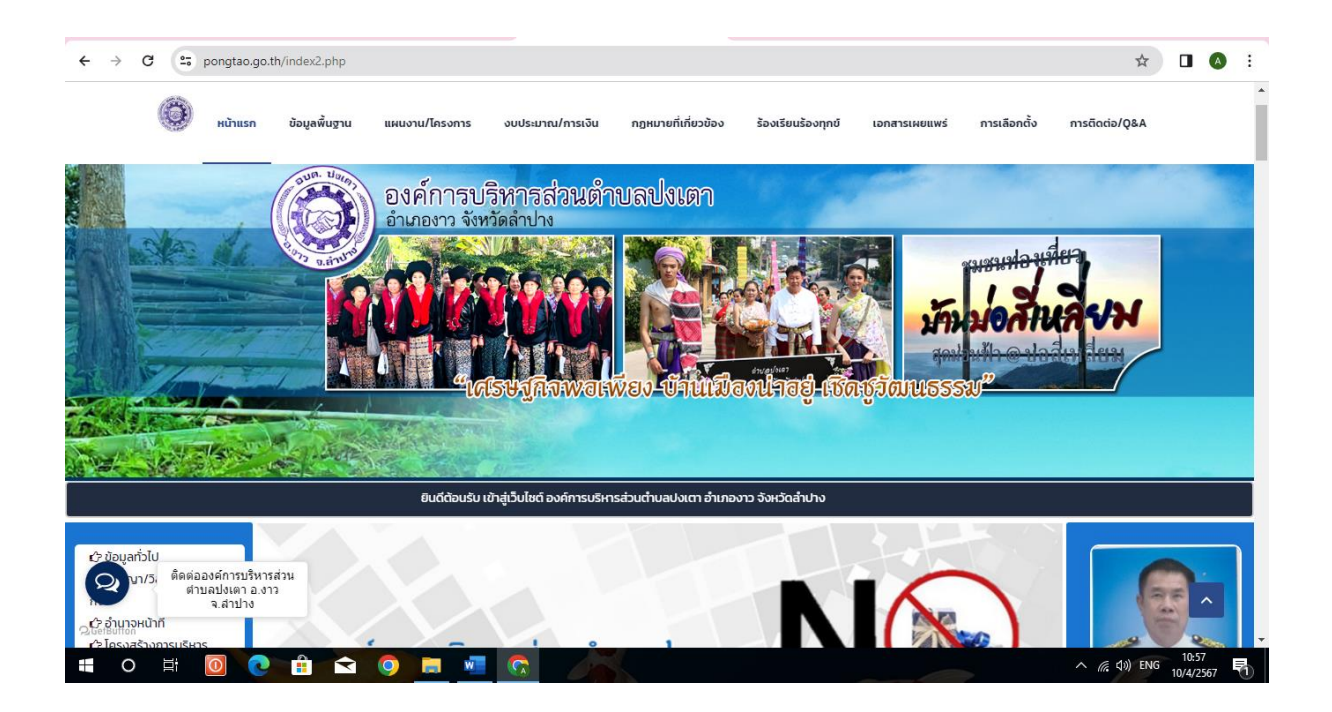

3. เลือกลงมา สังเกต เมนูด้านซ้ายมือ จะพบ เมนู e-service คลิกเข้าสู่เมนู

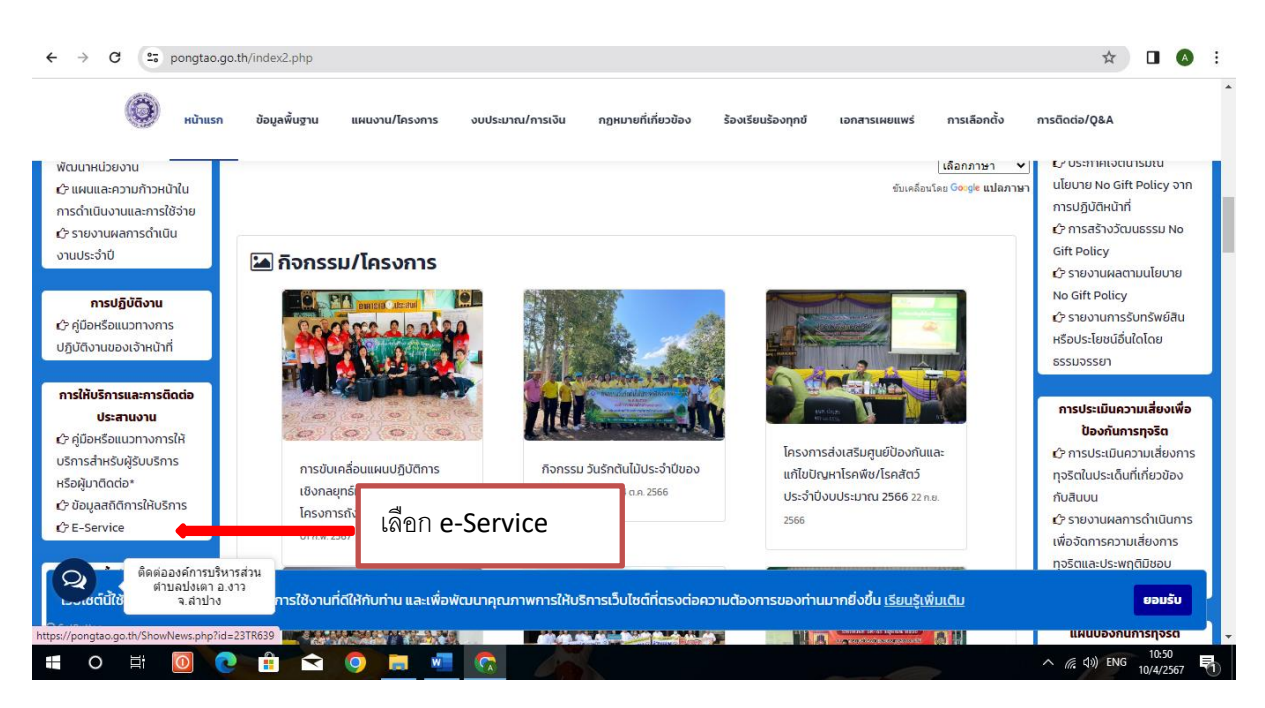

4. เลือกหัวข้อบริการออนไลน์ตามต้องการ ซึ่งแต่ละหมวดมีให้กรอกข้อมูลการขอรับบริการ

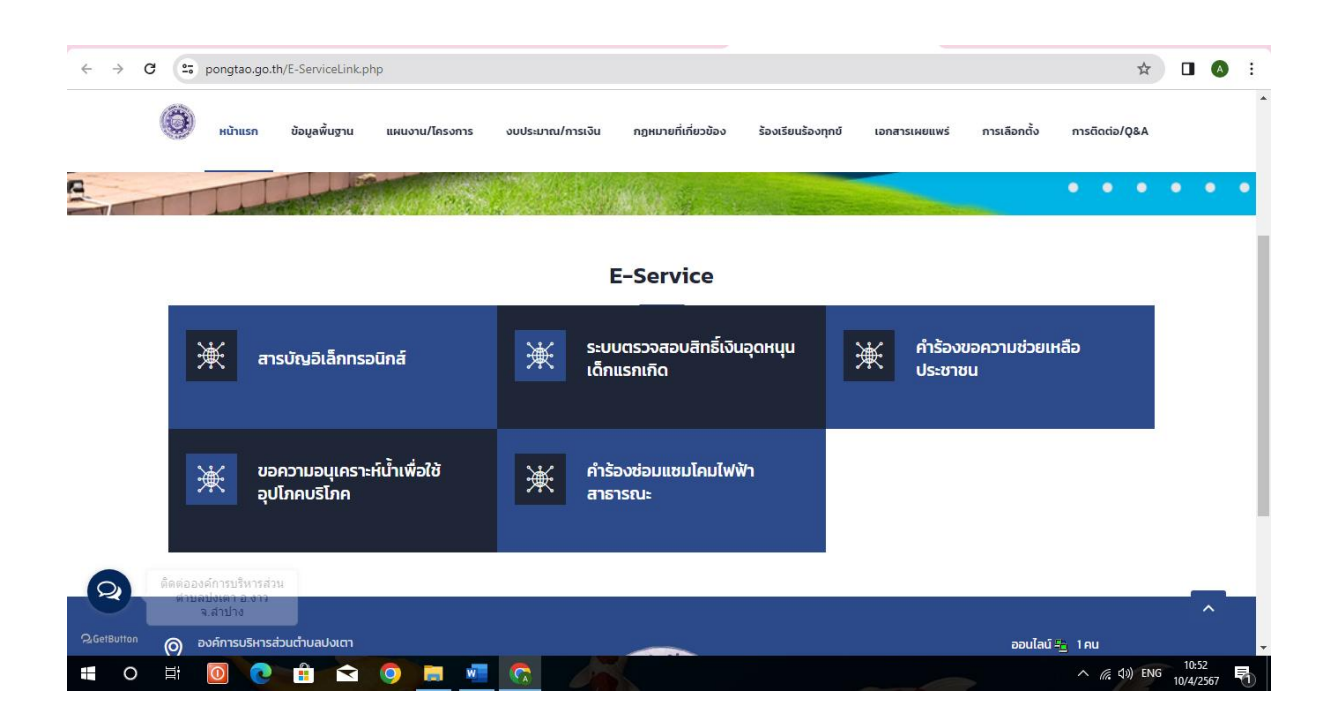

ตัวอย่างการ ตรวจสอบสิทธิ์เงินอุดหนุนเด็กแรกเกิด

เลือกตรวจสอบสิทธิ์เงินอุดหนุนเด็กแรกเกิด กรอกข้อมูลตามระบบตรวจสอบสิทธิ์เงินอุดหนุนเด็ก แรกเกิด

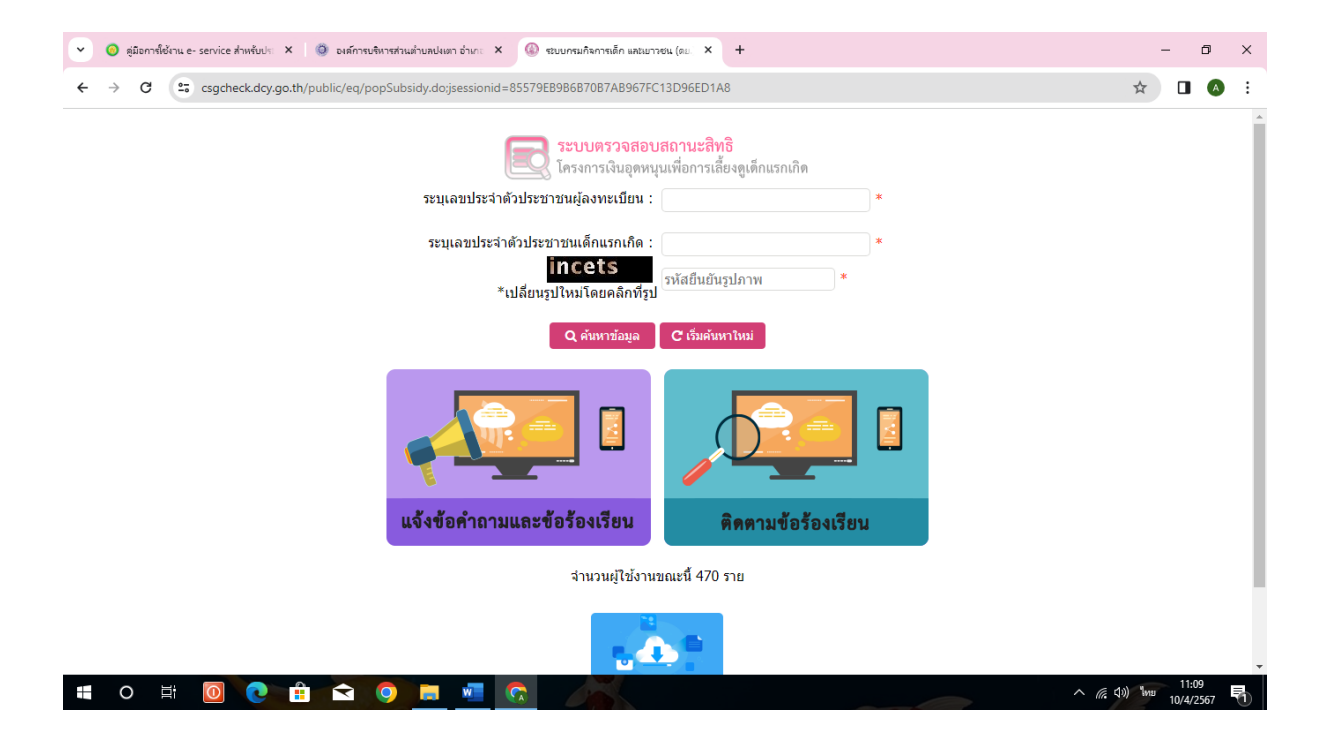